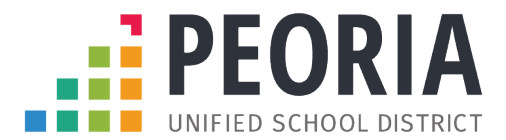

## **ELEMENTARY STUDENT-ATHLETE REGISTRATION INSTRUCTIONS**

Register My Athlete gives parents the opportunity to register their student(s) for extracurricular participation at any Peoria Unified School District school. Please follow the process below to register your student-athlete.

- 1. Go to www.registermyathlete.com
- 2. Create an account as the **<u>Parent/Guardian</u>**.
  - a. Complete the required fields.
  - b. Create your password and security questions.
  - c. Click "Create Account"
- 3. Click "Start a New Registration".
  - a. Select the school you plan to attend.
- 4. Create the Athlete Profile
  - a. Select "Add New Athlete".
  - b. This only needs to be done <u>once</u> during a student's athletic career.
  - c. This information will carry over from year-to-year.
  - d. Enter required contact information and medical information.
  - e. Agree to keep all information up to date.
- 5. Register for a Sport/Activity
  - a. Select the correct school year.
  - b. Choose the sports/activities you wish to tryout/participate in.
  - c. Complete the Registration Checklist
    - i. Guardian Information
    - ii. Insurance Information
    - iii. Medical Information
  - d. Complete electronic signatures and documents.
- 6. Repeat Steps 3-5 for additional students.